### PowerLite<sup>®</sup> S11/X12

# **Quick Setup**

Before using the projector, make sure you read the safety instructions in the *User's Guide* on your projector CD.

**Note:** These illustrations show the PowerLite X12, but the instructions are the same for the S11 unless otherwise noted.

# **Connect the projector**

Choose from the following connections. See the sections below or the *User's Guide* on your projector CD for details.

### Computer

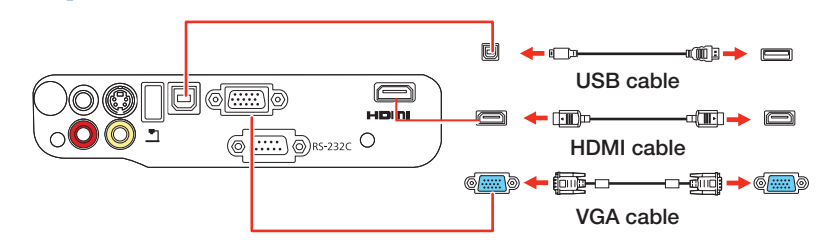

#### **USB Port**

Connect the square end of a USB cable to the projector's • USB **TypeB** (square) port. Connect the flat end of the cable to any USB port on your computer.

Windows<sup>®</sup> 2000 SP4 or later: After turning on the projector, follow the on-screen instructions to install the Epson USB Display software (EMP\_UDSE.EXE; only on first connection). If the software screen does not display automatically, open My Computer or Computer, then double-click EPSON\_PJ\_UD.

**Mac OS® X 10.5.1 or higher:** After turning on the projector, the setup folder for USB Display appears in the Finder. Double-click **USB Display Installer** and follow the on-screen instructions to install the Epson USB Display software (only on first connection).

**Note:** If you have problems installing the USB Display software on the PowerLite X12, make sure the **USB Type B** setting in the projector's **Extended** menu is set to **USB Display**. See the User's Guide on your projector CD for instructions.

### **Monitor Port**

Connect one end of a VGA cable to the projector's **Computer** port, and the other end to your computer's O monitor port. If you are using a laptop, switch it to external display (see "Troubleshooting"). You can also connect an audio cable.

### HDMI Port (X12)

Connect one end of an HDMI cable to the projector's **HDMI** port and the other end to an HDMI port on your computer.

### **Video Device**

Connect up to 3 (S11) or 4 (X12) video devices and use the remote control to switch between them. (HDMI is not available for the S11.)

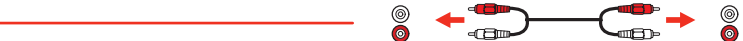

### Camera, USB Device, or Epson Document Camera DC-06

Connect a digital camera, USB flash drive, USB storage device, or Epson document camera DC-06 to the projector's USB **TypeA** (flat) port.

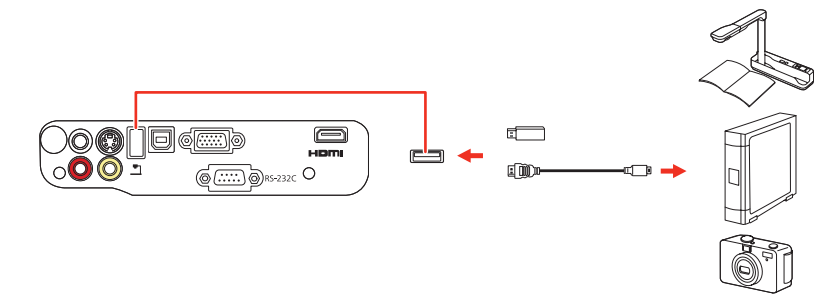

If you connect a digital camera, USB flash drive, or USB storage device, you can use the projector's Slideshow feature. See the *User's Guide* on your projector CD for details.

# Turn on your equipment

- **1** Turn on your computer or video source.
- **2** Plug in the projector. The power light on the projector turns orange.

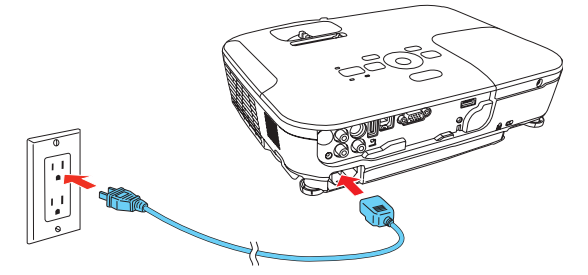

3 Open the lens cover all the way.

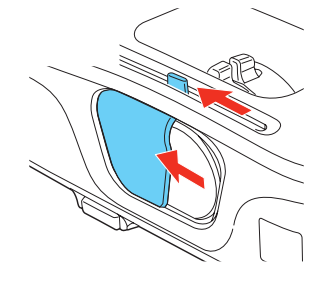

4 Press the 🖒 power button on the projector or remote control. The projector beeps, the power light flashes green, and then stays on.

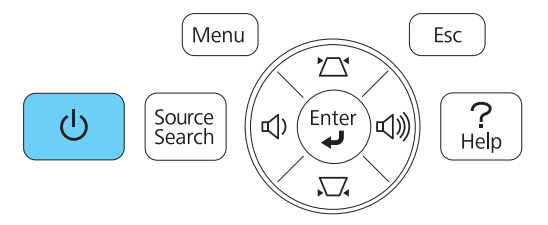

**Note:** To shut down the projector, press the  $\bigcirc$  power button twice, then unplug it. You don't have to wait for the projector to cool down.

5 The default language of the menu system is English. To select another language, press the Menu button on the remote control. Select Extended and press Enter. Select Language and press Enter. Select your language and press Enter. Press the Menu button to exit the menu system.

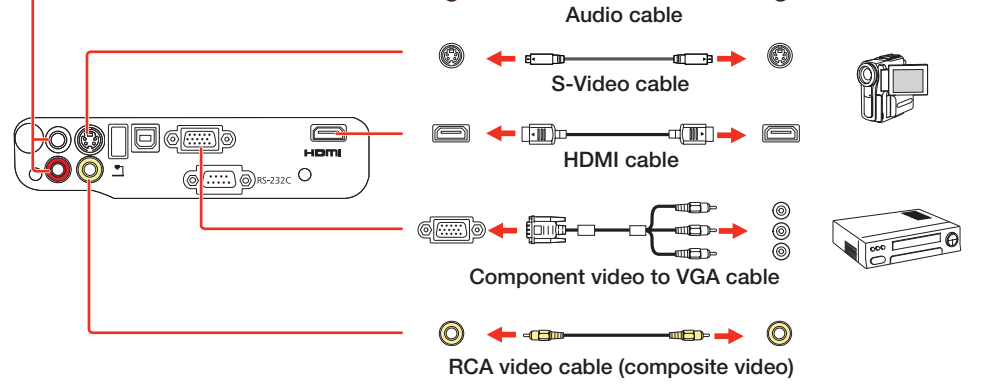

# Adjust the image

1

If you don't see an image, press the **Source Search** button on the projector or remote control to select the image source.

**Note:** If you still see a blank screen or have other display problems, see the troubleshooting tips on the right.

2 To raise the image, press the foot release button and lift the front of the projector. Release the button to lock the foot in position.

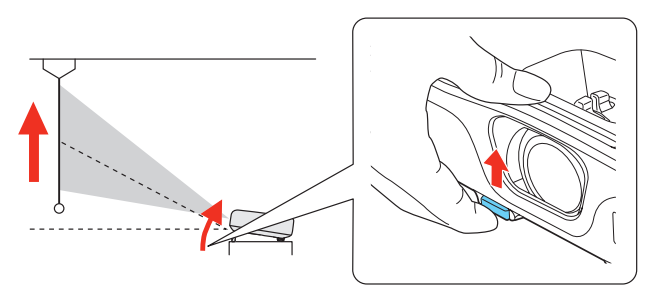

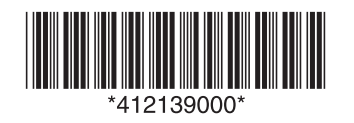

X12: To reduce or enlarge the image, turn the zoom ring.

**S11:** To reduce or enlarge the image, press the **Tele** (reduce) or **Wide** (enlarge) buttons on the projector. You can also use the **Zoom** option in the projector's Settings menu. See the *User's Guide* on your projector CD for details.

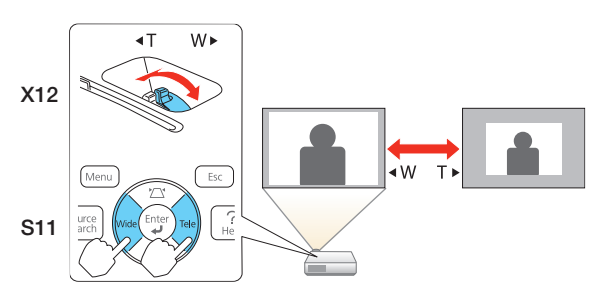

**4** Turn the focus ring to sharpen the image.

3

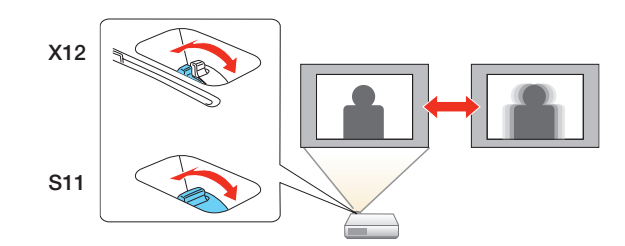

5 If your image looks like or , you've placed the projector off to one side of the screen at an angle. Place the projector directly in front of the center of the screen, facing the screen squarely, or do one of the following:

X12: Use the horizontal slider on the projector to correct it.

**S11:** Press the  $\square$  or  $\square$  button on the projector. Then press the **Tele** or **Wide** button to correct it.

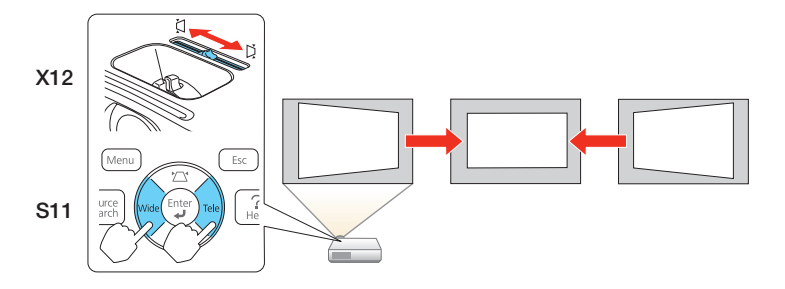

6 X12: Your projector automatically adjusts images that look like ☐ or ☐, but if necessary you can press the , , or ' to to to on the projector to correct it.

**S11:** If your images look like  $\square$  or  $\square$ , press the  $\square$  or  $\square$  button on the projector to correct it.

## Using the remote control

Make sure the batteries are installed as shown (two AA batteries).

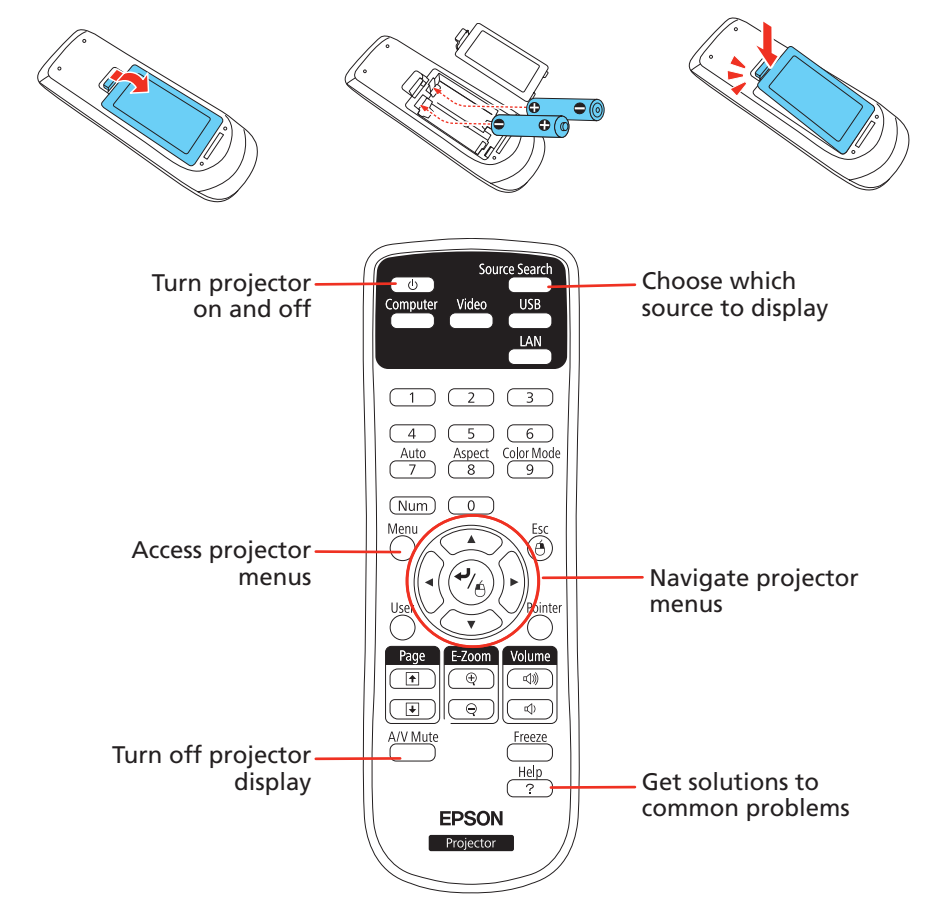

# **Troubleshooting**

If you see a blank screen or the **No signal** message after turning on your computer or video device, check the following:

- Make sure the power light on the projector is green and not flashing, and the lens cover is open.
- Press the **Source Search** button on the projector or the remote control to switch to the correct image source, if necessary.
- If you're using a Windows laptop, press the function key on your keyboard that lets you display on an external monitor. It may be labeled CRT/LCD or have an icon such as =/(). You may have to hold down the Fn key while pressing it (such as Fn + F7). Wait a moment for the display to appear.
- If you're using a Mac<sup>®</sup> laptop, open System Preferences and select Displays. Select the VGA Display or Color LCD option if necessary, then click the Arrange or Arrangement tab, and select the Mirror Displays check box.

## Where to get help

### Manual

For more information about using the projector, install the *User's Guide* from your projector CD.

### **Telephone Support Services**

To use the Epson PrivateLine<sup>®</sup> Support service, call (800) 637-7661 and enter the PIN on the Epson PrivateLine Support card included with your projector. This service is available 6 AM to 6 PM, Pacific Time, Monday through Friday, for the duration of your warranty period. You may also speak with a projector support specialist by dialing:

**US**: (562) 276-4394, 6 AM to 8 PM, Pacific Time, Monday through Friday, and 7 AM to 4 PM, Pacific Time, Saturday

Canada: (905) 709-3839, 6 AM to 8 PM, Pacific Time, Monday through Friday

Days and hours of support are subject to change without notice. Toll or long distance charges may apply.

### **Internet Support**

Visit **www.epson.com/support** (US) or **www.epson.ca/support** (Canada) for solutions to common problems. You can download utilities and documentation, get FAQs and troubleshooting advice, or e-mail Epson.

### **Registration**

Register today to get product updates, special promotions and customer-only offers. You can use the CD included with your projector, or register online at **www.epson.com/webreg**.

For more information on using the remote control, see the *User's Guide* on your projector CD.

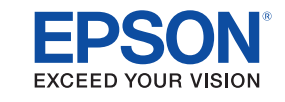

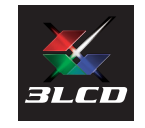

Epson is a registered trademark and Epson Exceed Your Vision is a registered logomark of Seiko Epson Corporation. PowerLite and PrivateLine are registered trademarks of Epson America, Inc.

General Notice: Other product names used herein are for identification purposes only and may be trademarks of their respective owners. Epson disclaims any and all rights in those marks.

This information is subject to change without notice.

© 2011 Epson America, Inc. 5/11 Printed in XXXXXX

### PowerLite<sup>®</sup> S11/X12

# **Installation rapide**

Avant d'utiliser le projecteur, assurez-vous de lire les instructions de sécurité dans le *Guide de l'utilisateur* sur le CD de votre projecteur.

**Remarque :** Les illustrations montrent le projecteur PowerLite X12, mais les instructions sont les mêmes pour le projecteur S11, à moins d'indications contraires.

# **Branchez le projecteur**

Choisissez parmi les connexions suivantes. Voyez les sections ci-dessous ou consultez le *Guide de l'utilisateur* sur le CD du projecteur pour obtenir plus de détails.

### Ordinateur

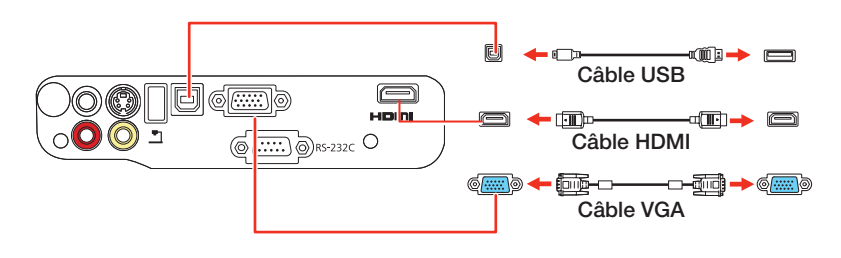

### Port USB

Branchez l'extrémité carrée d'un câble USB dans le port USB • USB **TypeB** (carré) du projecteur. Branchez l'extrémité plate du câble dans un port USB de votre ordinateur.

**Windows® 2000 SP4 ou version ultérieure :** Après avoir mis le projecteur sous tension, suivez les directives à l'écran pour installer le logiciel Epson USB Display (**EMP\_UDSE.EXE**; seulement lors de la première connexion). Si l'écran du logiciel ne s'affiche pas automatiquement, ouvrez **Poste de travail** ou **Ordinateur**, et ensuite, double-cliquez sur **EPSON\_PJ\_UD**.

**Mac OS® X 10.5.1 ou version ultérieure :** Après avoir mis le projecteur sous tension, le dossier de configuration pour USB Display s'affiche dans le Finder. Double-cliquez sur **USB Display Installer** et suivez les directives à l'écran pour installer le logiciel Epson USB Display (seulement pour la première connexion).

**Remarque :** Si vous rencontrez des problèmes lors de l'installation du logiciel USB Display avec le projecteur PowerLite X12, assurez-vous que le paramètre **USB Type B** du menu **Avancé** du projecteur est réglé à **USB Display**. Voyez le Guide de l'utilisateur sur le CD de votre projecteur pour les directives.

### **Port Moniteur**

Branchez l'une des extrémités d'un câble VGA dans le port **Computer** du projecteur et l'autre extrémité dans le port moniteur  $|\bigcirc|$  de votre ordinateur. Si vous utilisez un ordinateur portatif, sélectionnez le mode d'affichage externe (consultez la section « Dépannage »). Vous pouvez aussi brancher un câble audio.

### Port HDMI (X12)

Branchez l'une des extrémités d'un câble HDMI au port **HDMI** du projecteur et l'autre extrémité au port HDMI de votre ordinateur.

### **Dispositif vidéo**

### Appareil photo, dispositif USB ou caméra de documents Epson DC-06

Branchez un appareil photo numérique, une clé à mémoire flash USB, un dispositif de stockage USB ou une caméra de documents DC-06 Epson au port USB **Type A** (plat) de votre projecteur.

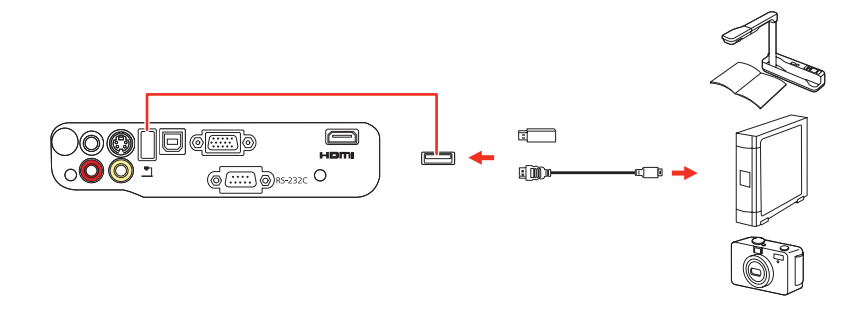

Si vous branchez un appareil photo numérique, une clé à mémoire flash USB ou un dispositif de stockage USB, vous pouvez utiliser la fonction Slideshow du projecteur. Voyez le *Guide de l'utilisateur* sur le CD de votre projecteur pour plus de détails.

# Mettez le projecteur sous tension

1 Mettez l'ordinateur ou la source vidéo sous tension.

2 Branchez le projecteur. Le témoin d'alimentation du projecteur passe au orange.

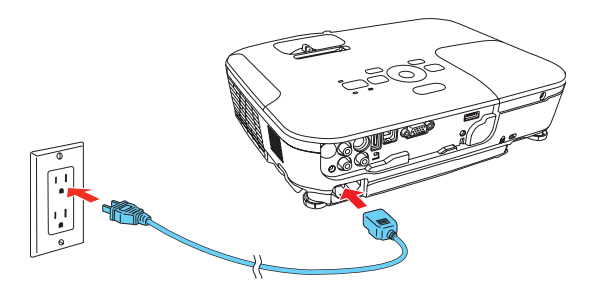

**3** Ouvez complètement le couvercle de l'objectif.

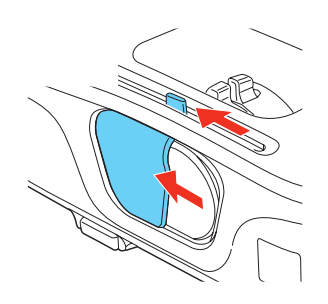

4 Appuyez sur le bouton d'alimentation du projecteur ou de la télécommande. Le projecteur ém

la télécommande. Le projecteur émet un bip, le témoin d'alimentation clignote en vert et il reste ensuite allumé.

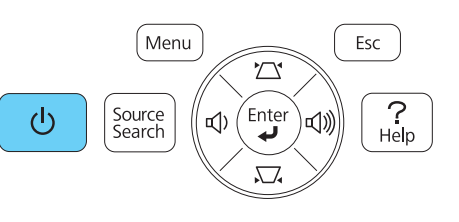

**Remarque :** Pour mettre le projecteur hors tension, appuyez deux fois sur le bouton <sup>(1)</sup> d'alimentation et débranchez le projecteur. Vous n'avez pas besoin d'attendre le refroidissement du projecteur.

La langue par défaut du système de menus est l'anglais. Pour sélectionner une autre langue, appuyez sur le bouton Menu de la télécommande.
Sélectionnez Extended et appuyez sur Enter. Sélectionnez Language et appuyez sur Enter. Sélectionnez votre langue et appuyez sur Enter.

Vous pouvez brancher jusqu'à 3 (S11) ou 4 (X12) dispositifs vidéo et vous pouvez utiliser la télécommande pour passer d'un dispositif à l'autre. (Le port HDMI n'est pas disponible pour le projecteur S11.)

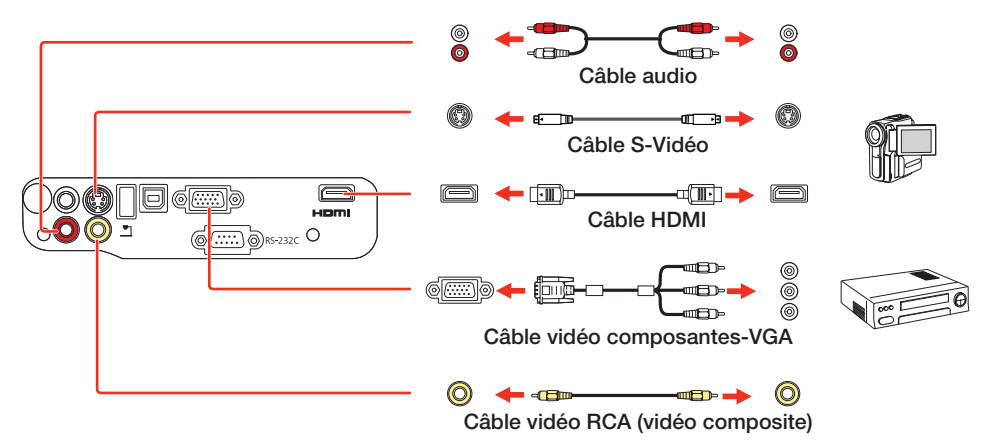

Appuyez sur le bouton Menu pour quitter le système de menus.

# **Réglez l'image**

Si vous ne voyez pas d'image, appuyez sur le bouton **Source Search** du projecteur ou de la télécommande pour sélectionner la source d'images.

**Remarque :** Si l'écran est toujours vide ou si vous éprouvez des problèmes d'affichage, consultez les conseils de dépannage à droite.

### Pour hausser l'image, appuyez sur le bouton du levier de réglage et soulevez le devant du projecteur. Relâchez le bouton pour verrouiller la patte dans la position désirée.

2

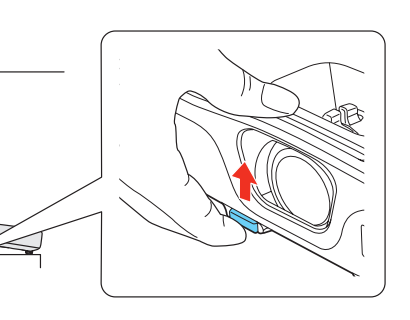

3 X12 : Pour réduire ou agrandir la taille de l'image, faites tourner la bague de zoom.

**S11 :** Pour réduire ou agrandir la taille de l'image, appuyez sur les boutons **Tele** (réduire) ou

**Wide** (agrandir) du projecteur. Vous pouvez aussi utiliser l'option **Zoom** dans le menu Réglage du projecteur. Voyez le *Guide de l'utilisateur* sur le CD de votre projecteur pour plus de détails.

4 Faites tourner la bague de mise au point jusqu'à ce que l'image soit nette.

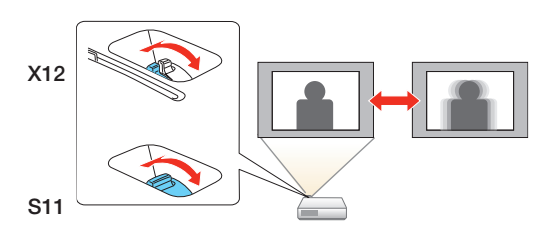

5 Si votre image ressemble à ou à , le projecteur est décalé vers un côté ou l'autre par rapport au centre de l'écran. Placez le projecteur tout à fait droit devant le centre de l'écran; le projecteur doit être placé perpendiculairement par rapport à l'écran. Ou effectuez l'une des étapes suivantes :

**X12 :** Utilisez la glissière horizontale sur le projecteur pour corriger le décalage.

**S11 :** Appuyez sur le bouton , ou ' du projecteur. Ensuite, appuyez sur le bouton **Tele** ou **Wide** pour corriger le décalage.

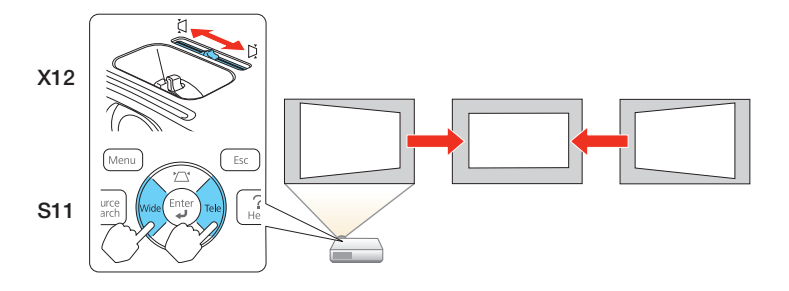

**X12**: Le projecteur règle automatiquement les images qui ressemblent à \_\_\_\_ ou à \_\_\_, mais, au besoin, vous pouvez appuyer sur le bouton \_\_\_\_\_ ou <sup>▶</sup>/ <sup>↓</sup> du projecteur pour les corriger.

**S11 :** Si votre image ressemble à \_\_\_\_ ou à \_\_\_\_, appuyez sur le bouton

# Utilisation de la télécommande

Assurez-vous que les piles sont installées tel qu'illustré (deux piles AA).

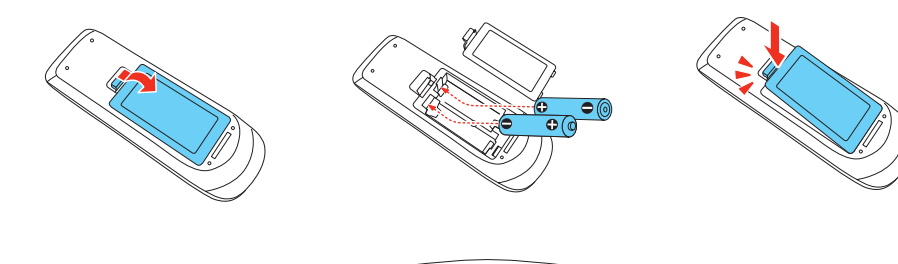

# Dépannage

Si vous voyez un écran vide ou que le message **Pas de signal** s'affiche après avoir mis sous tension votre ordinateur ou source vidéo, vérifiez ce qui suit:

- Assurez-vous que le témoin d'alimentation du projecteur est vert et qu'il ne clignote pas et que le couvre-objectif est ouvert.
- Appuyez sur le bouton Source Search du projecteur ou de la télécommande pour passer à la source d'images correcte, au besoin.
- Si vous utilisez un ordinateur portatif Windows, enfoncez la touche de fonction de votre clavier qui vous permet d'afficher sur un moniteur externe. Cette touche peut également être étiquetée CRT/LCD ou peut être identifiée par une icône comme 4/0. Il est possible que vous deviez maintenir la touche Fn du clavier de votre ordinateur portatif enfoncée au même moment (comme Fn + F7). Vous devez attendre quelques instants pour que l'image s'affiche.
- Si vous utilisez un ordinateur portatif Mac<sup>®</sup>, ouvrez Préférences Système et sélectionnez Affichage. Sélectionnez l'option Moniteur VGA ou Écran à cristaux liquides au besoin, et cliquez ensuite sur l'onglet Disposition ou Ranger et sélectionnez la case à cocher Recopier les écrans.

# **Comment obtenir de** l'aide

### Manuel

Pour plus d'information sur l'utilisation du projecteur, installez le *Guide de l'utilisateur* à partir du CD de votre projecteur.

### Services de soutien téléphonique

Pour utiliser l'assistance technique Epson PrivateLine<sup>®</sup>, composez le 1 800 637-7661 et entrez le NIP indiqué sur votre carte Epson PrivateLine fournie avec le projecteur. Ce service est offert gratuitement de 6 h à 18 h, heure du Pacifique, du lundi au vendredi, pendant toute la durée de votre garantie. Vous pouvez aussi parler à un spécialiste du soutien pour projecteurs en composant le (905) 709-3839, de 6 h à 20 h, heure du Pacifique, du lundi au vendredi.

Les heures et les jours de soutien peuvent être sujets à changement sans préavis. Des frais d'interurbain sont éventuellement à prévoir.

### **Soutien Internet**

Visitez le site Web **www.epson.ca/support** pour obtenir des solutions à des problèmes courants (site Web présenté en anglais seulement). Vous pouvez y télécharger des utilitaires et de la documentation en français, consulter une foire aux questions et des conseils de dépannage ou envoyer un courriel à Epson (site Web présenté en anglais seulement).

### Enregistrement

Enregistrez votre produit dès aujourd'hui pour obtenir des renseignements sur les mises à jour de produits, les promotions spéciales et les offres s'adressant spécialement à nos clients. Vous pouvez enregistrer le projecteur en utilisant le

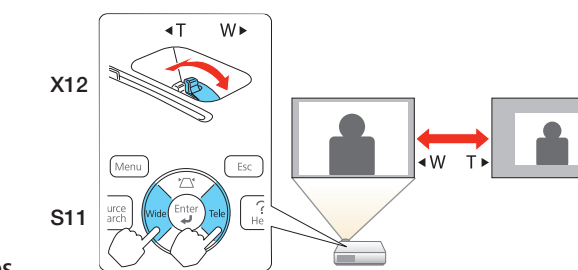

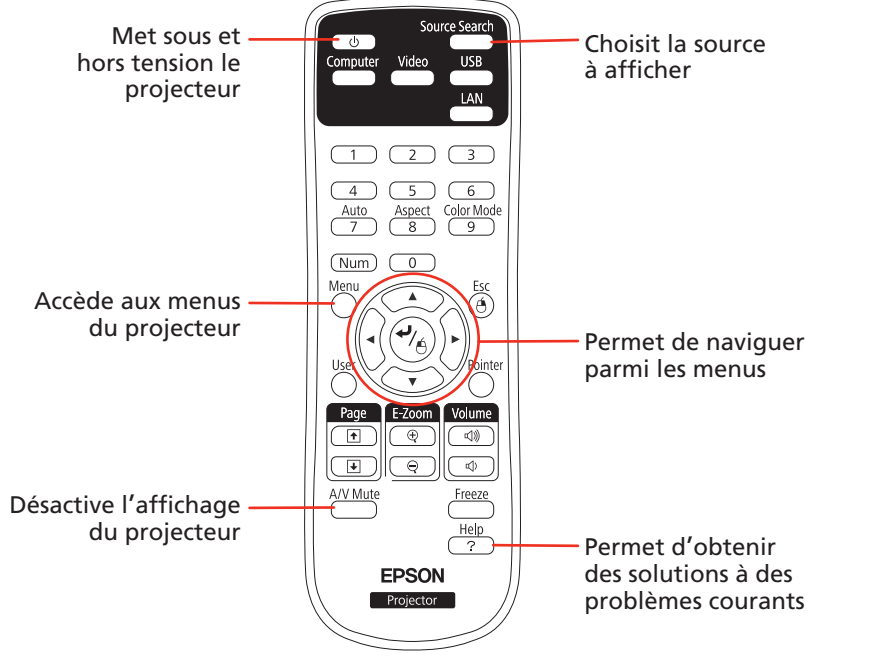

Pour plus d'information sur l'utilisation de la télécommande, consultez le *Guide de l'utilisateur* sur le CD de votre projecteur.

CD inclus avec votre projecteur ou en ligne à **www.epson.com/webreg** (site Web présenté en anglais seulement).

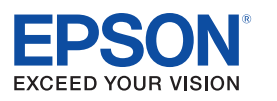

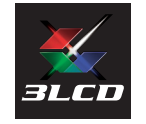

Epson est une marque déposée et Epson Exceed Your Vision est un logotype déposé de Seiko Epson Corporation. PowerLite et PrivateLine sont des marques déposées d'Epson America, Inc.

Avis général : Les autres noms de produit figurant dans le présent document ne sont cités qu'à titre d'identification et peuvent être des marques de commerce de leurs propriétaires respectifs. Epson renonce à tous les droits associés à ces marques.

L'information contenue dans le présent document peut être modifiée sans préavis.

© 2011 Epson America, Inc. 5/11 Pays d'impression : XXXXXX